## 提出レポートの印刷対応 ~提出されたレポートをまとめて印刷・受領~

## 関西大学 授業支援グループ

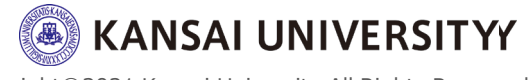

- ・遠隔授業実施下において、学生に課したレポートを、<u>まとめて紙媒体で印刷・お渡し</u>することができます。
- 印刷したレポートは、本学で受け取りをお
   <u>願いします。</u>
- ・印刷依頼方法の詳細は、4ページ以降をご 参照ください。

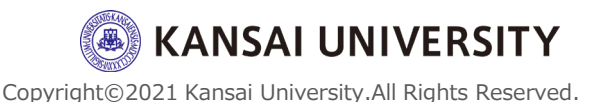

2

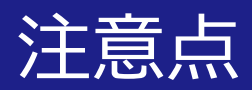

## ・<u>印刷対応を希望される場合、学生へ「科目名・学籍</u> <u>番号・氏名」を提出するレポート内の全ページに必</u> <u>ず入力(記載)するようご指示ください。</u>

## (記入箇所をレポート上部、下部にするか等も含めてご指示ください)

※学生が提出したデータをそのまま印刷いたしますので、学生がレポートに氏名等を 入力(記載)せずに提出した場合、印刷したレポートからは誰が提出したレポート なのか(どの科目のレポートなのか)判断することが困難となります。ご注意ください。

 ・ <u>学生からのレポート郵送受付サポートは行いません</u>
 (学生の成績評価に関わるレポートに郵便事故等が
 あった場合、学生の不利益になるため)。
 ご理解くださいますようお願いいたします。

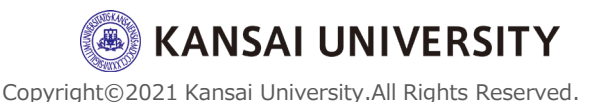

3

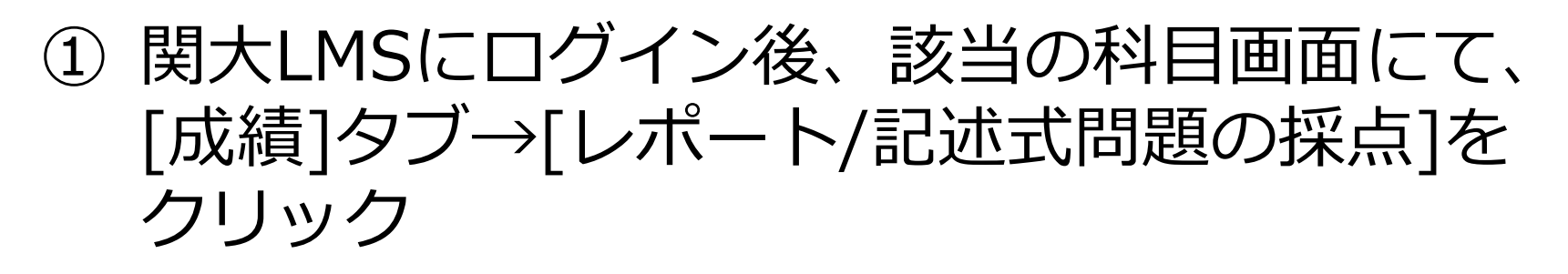

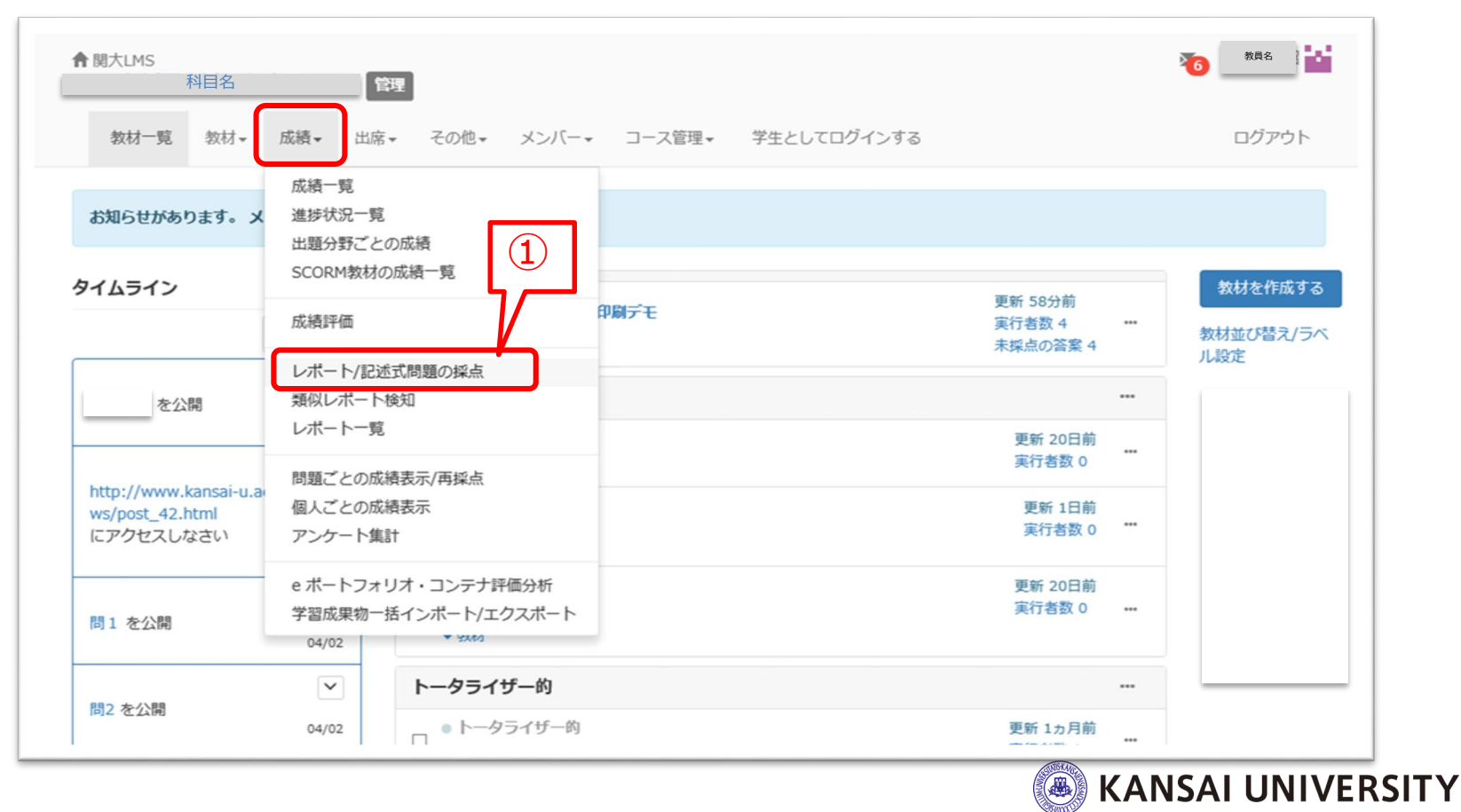

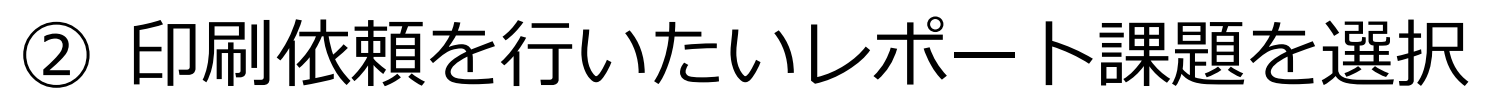

## ③ 「回答を表示」をクリック ※下部に提出者の一覧が表示されます

レポート/記述式問題の採点

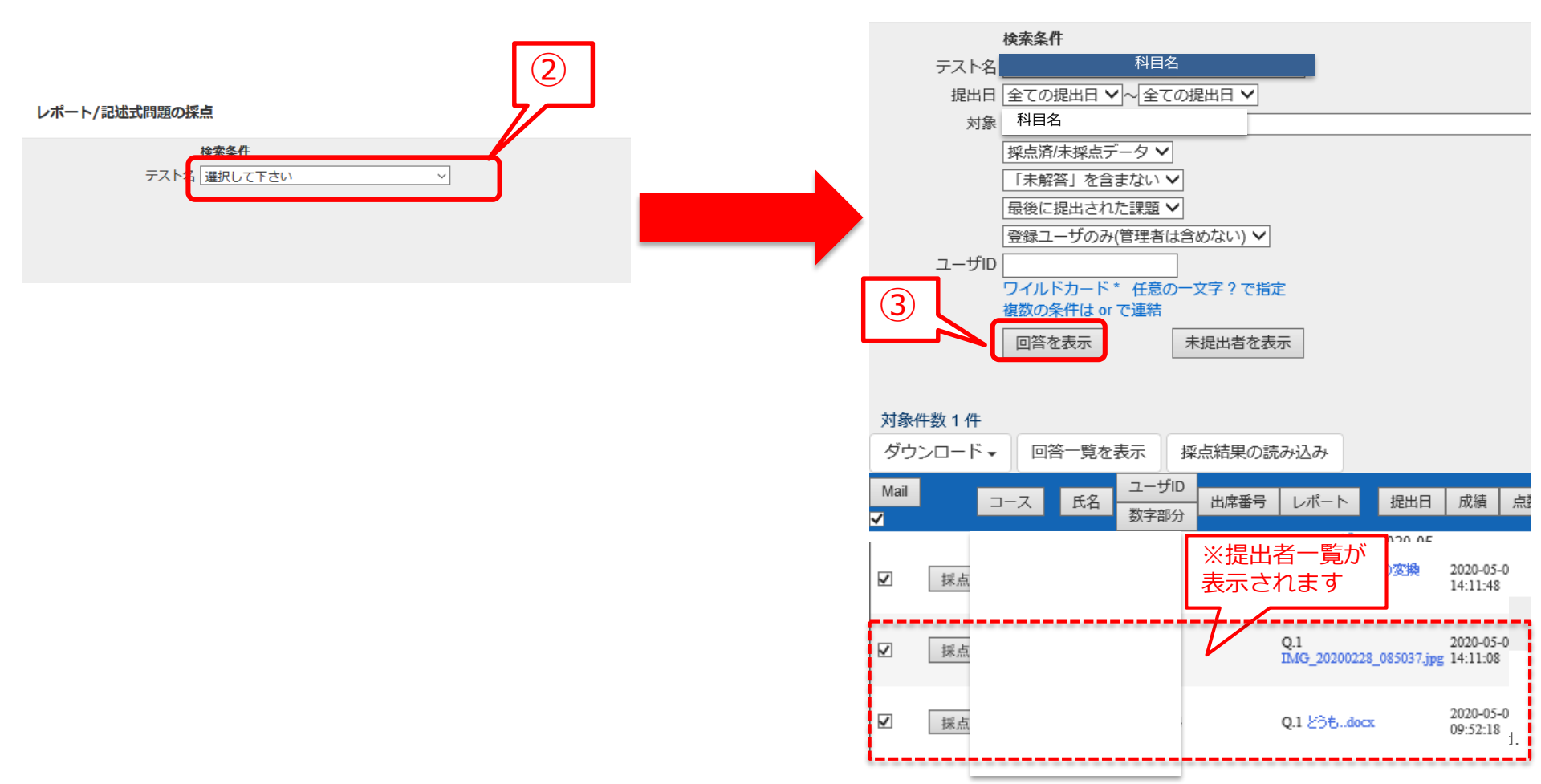

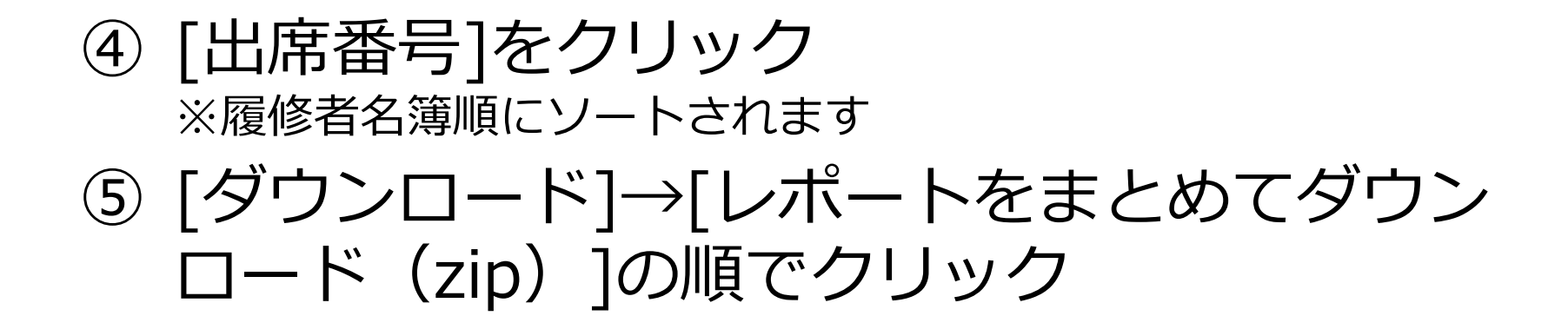

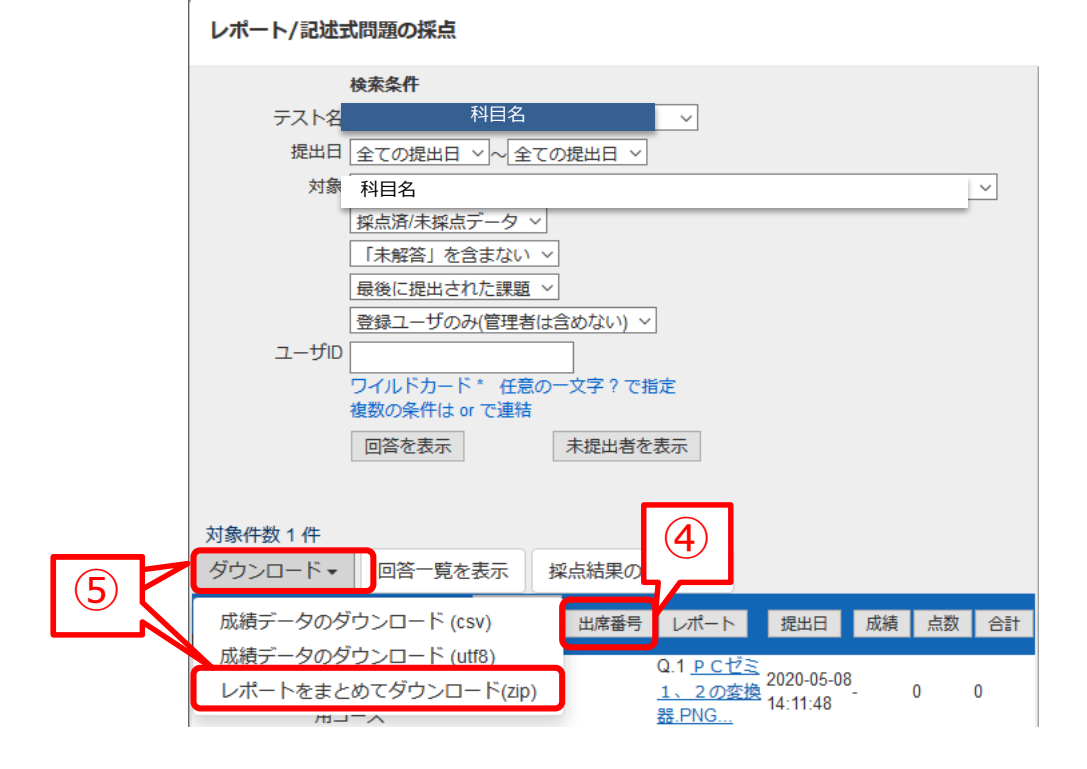

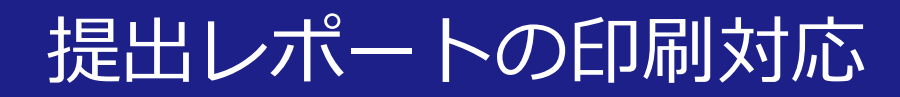

## ⑥「ファイルのダウンロード」画面が表示されますので、「名前を付けて保存」をクリック

## ⑦ 「保存」をクリック

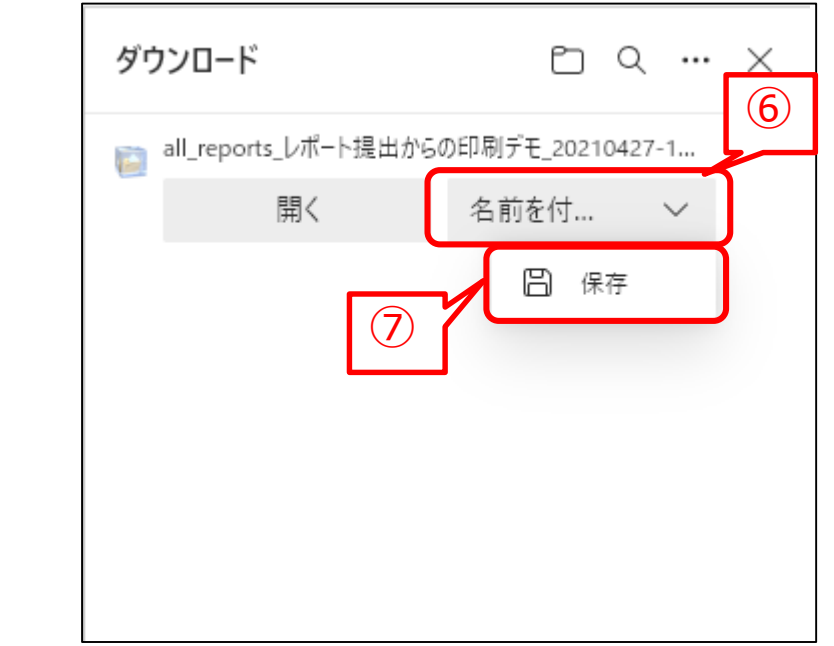

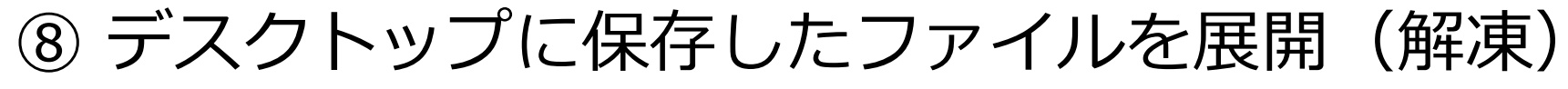

※学生から提出されたレポート(Word、Excel、PowerPoint、JPEG等)と、採点取 り込み用のCSV形式およびtxt形式のファイルが表示されます。

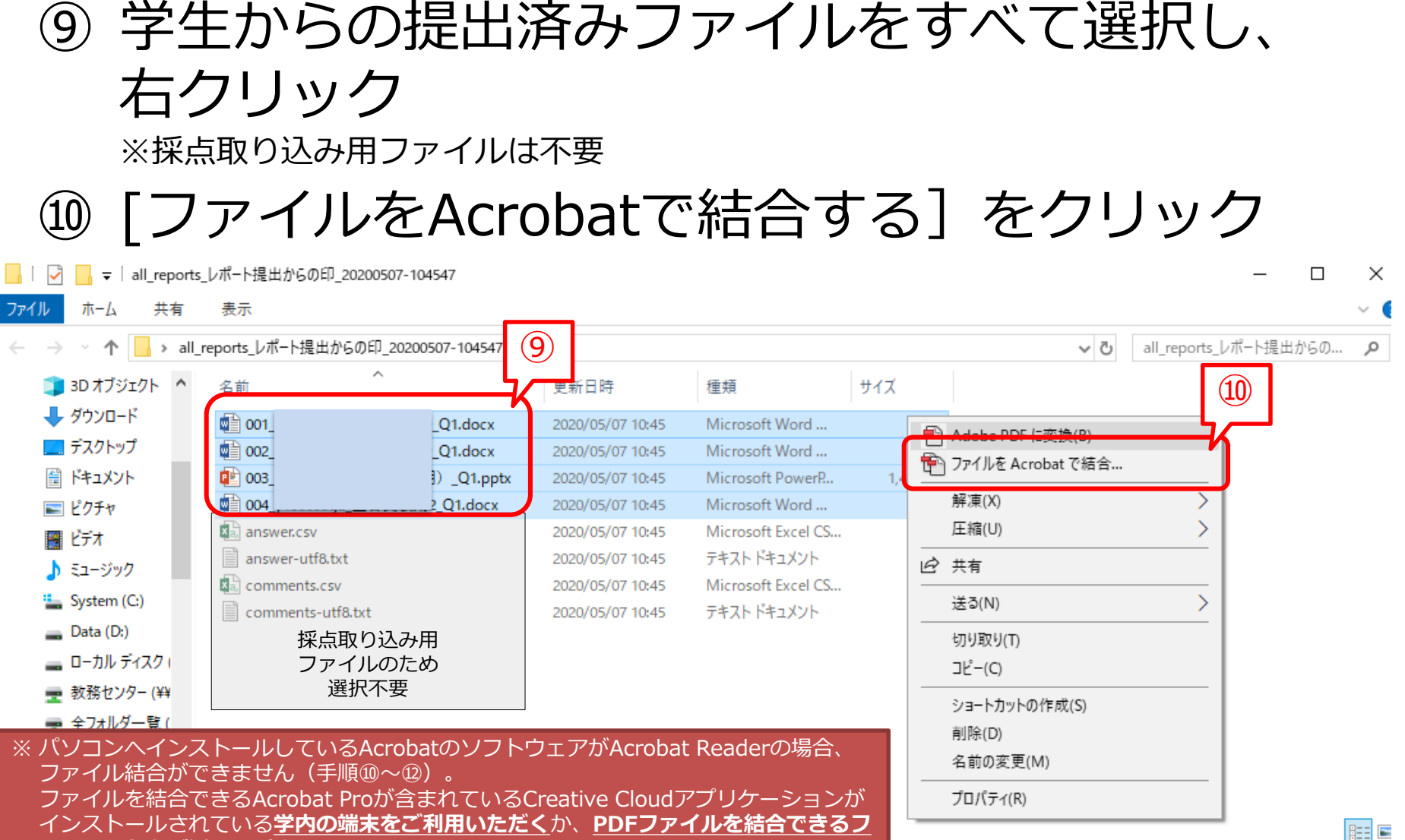

#### リーソフトをご活用ください。

なお、本学の専任大学教員、専任に準ずる大学教員は、教員個人が利用する端末に Creative Cloudアプリケーションを無料でインストールし、利用することができます。 詳細はITセンターホームページにてご確認ください。

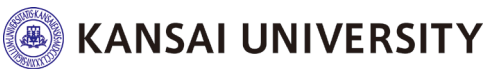

# Acrobatが立ち上がり、PDFの結合画面が表示されますので、[結合]をクリック 『バインダー1』というPDFが作成されるので、デスクトップ等任意の場所に保存

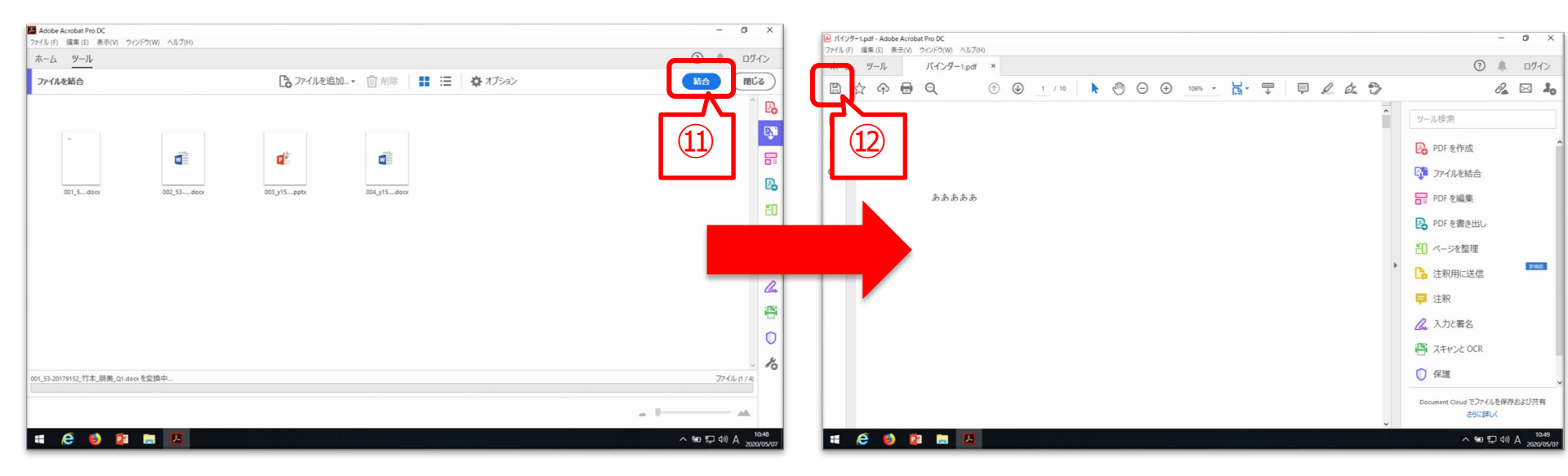

 ※ パソコンヘインストールしているAcrobatのソフトウェアがAcrobat Readerの場合、 ファイル結合ができません(手順⑩~⑫)。
 ファイルを結合できるAcrobat Proが含まれているCreative Cloudアプリケーションが インストールされている学内の端末をご利用いただくか、PDFファイルを結合できるフ リーソフトをご活用ください。
 なお、本学の専任大学教員、専任に準ずる大学教員は、教員個人が利用する端末に Creative Cloudアプリケーションを無料でインストールし、利用することができます。
 詳細はITセンターホームページにてご確認ください。

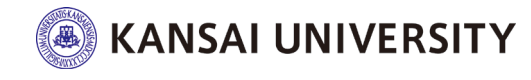

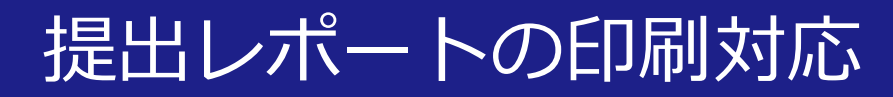

## ① インフォメーションシステム>印刷依頼システ

## ムにて印刷依頼

※印刷したレポートの受取場所の指定や、各項目の設定は以下のとおりお願いしま す。このページに記載のない項目(仕上がり等の詳細)は、先生のご希望に応じて ご指定ください。

※印刷依頼システムの使用方法は、<u>インフォメーションシステムマニュアル(教員</u> <u>用)</u>23~24ページをご参照ください。

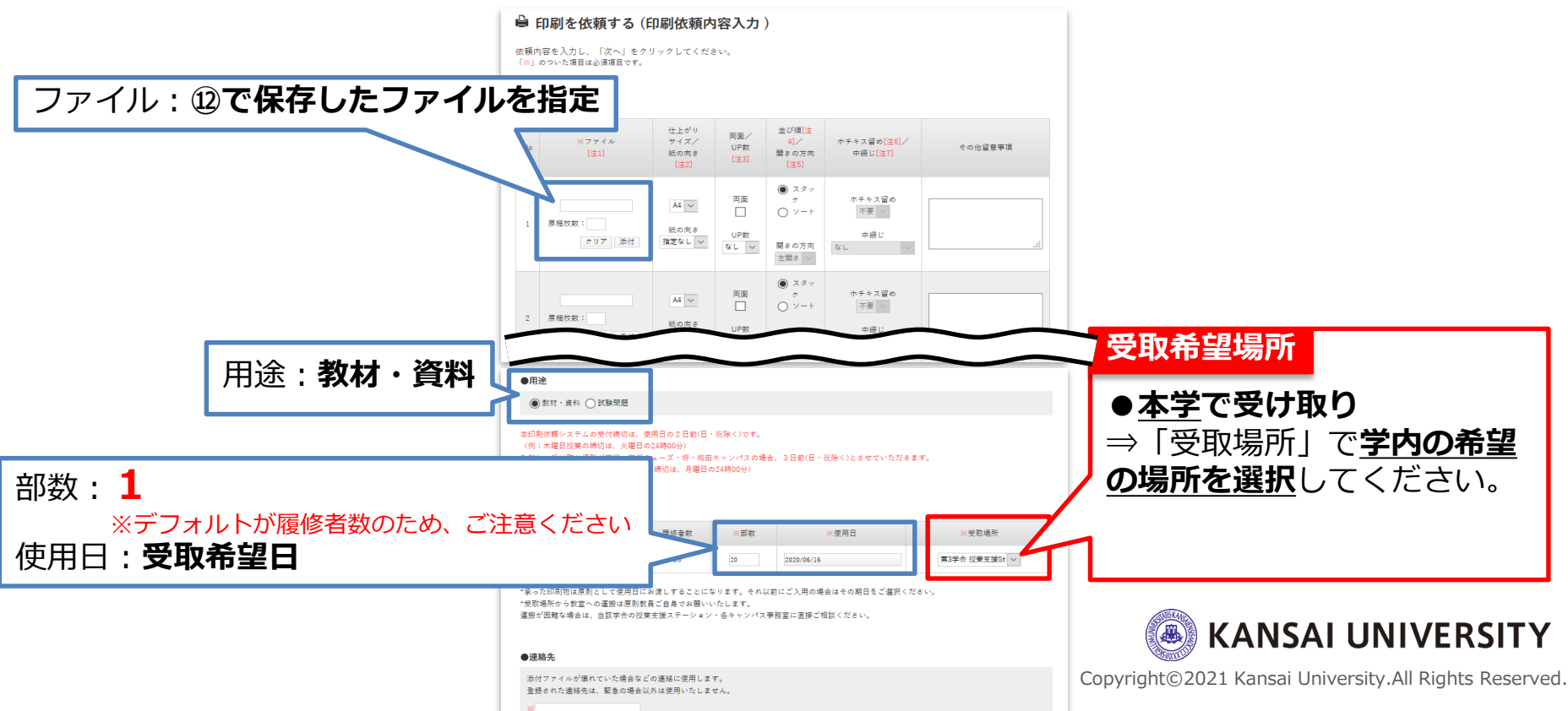

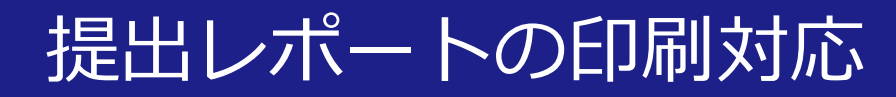

い。

④ 受取希望日以降に、指定した受取場所で受け取りください。
 ※受取場所(大学キャンパス)の開室時間内でお受け取りくださ

【本件に関する問い合わせ先】

| 問い合わせ内容      | 連絡先                 | 対応時間                                |
|--------------|---------------------|-------------------------------------|
| 依頼した印刷物に関して  | 印刷センター:06-6380-3295 | 月 <b>~</b> 金<br>9:00 <b>~</b> 17:30 |
| 関大LMSの操作に関して | kulms@ml.kandai.jp  | _                                   |

Copyright©2021 Kansai University.All Rights Reserved.

KANSAI UNIVERSITY